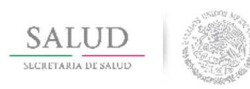

# Dirección General de Información en Salud

Plataforma tecnológica para la conformación del Sistema Nacional de Información Básica en Materia de Salud (SINBA)

| HOJA              | 1 de 17     |
|-------------------|-------------|
| VERSIÓN           | 1.0         |
| FECHA             | JULIO -2017 |
| Manual de Actuali | zación      |

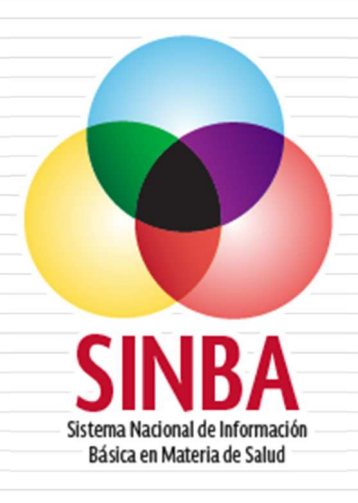

# Plataforma tecnológica para la conformación del Sistema Nacional de Información Básica en Materia de Salud (SINBA)

# Actualización de aplicación offline versión 2.0.4

Última actualización: 09/07/2017

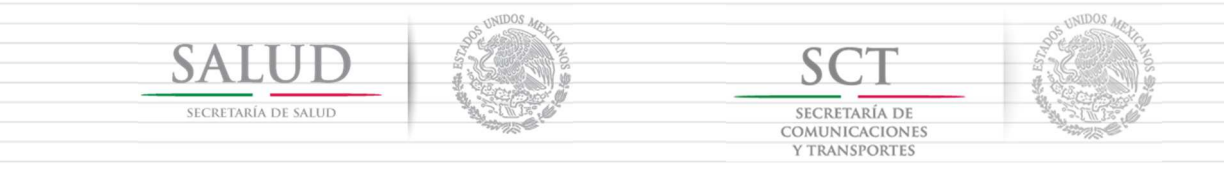

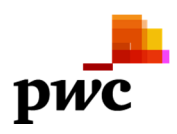

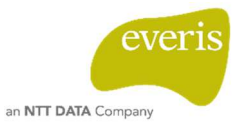

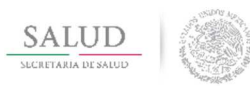

| HOJA              | 2 de 17     |
|-------------------|-------------|
| VERSIÓN           | 1.0         |
| FECHA             | JULIO -2017 |
| Manual de Actuali | zación      |

1. Para la actualización es necesario que se tenga descargada e instalada la versión 2.0, si no se cuenta con ella, primero se deberá realizar la instalación y después ejecutar la actualización, tanto los archivos de instalación y/o actualización se encuentran en la siguiente URL:

http://gobi.salud.gob.mx/descargas.html

| gobi.salud.gob.n | nx                |                                |                                                           |                                                                                                    |
|------------------|-------------------|--------------------------------|-----------------------------------------------------------|----------------------------------------------------------------------------------------------------|
|                  | SALUD             |                                | Mo                                                        | delo de Gobierno de In                                                                                       |
|                  | <b>↓</b><br>Guias | Catálogos                      | <b>⊙</b><br>Descargas                                     | Acceso                                                                                                    |
|                  | SINBA C           | offline                        |                                                           |                                                                                                    |
|                  |                   |                                | Aplicación off                                            | line Version 2.0                                                                                             |
|                  |                   | C                              | Aplicación<br>ompleta para<br>uipos a 32 bits             | Aplicación<br>Completa para<br>equipos a 64 bits                                                             |
|                  | Para equi         | pos que no tiene<br>cuenten co | en instaladas ver<br>n información ca<br>Man<br>Instalaci | siones anteriores de SINBA offline o que no<br>opturada en dichas versiones.<br>Jual de<br>ón versión<br>2.0 |
|                  |                   |                                | Actualización of                                          | fline Version 2.0.4                                                                                          |
|                  |                   | offli                          | Actualización<br>ne Version 2.0.4                         | Manual de<br>Actualización<br>offline Version 2.0.4                                                          |
|                  |                   |                                | Ultim                                                     | a actualización: 09 de Julio de 2017, 21:30 hrs.                                                             |

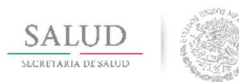

| HOJA              | 3 de 17     |
|-------------------|-------------|
| VERSIÓN           | 1.0         |
| FECHA             | JULIO -2017 |
| Manual de Actuali | zación      |

2. Posterior al a descarga de la actualización, se debe descomprimir el archivo de actualización en cualquier directorio de su computadora.

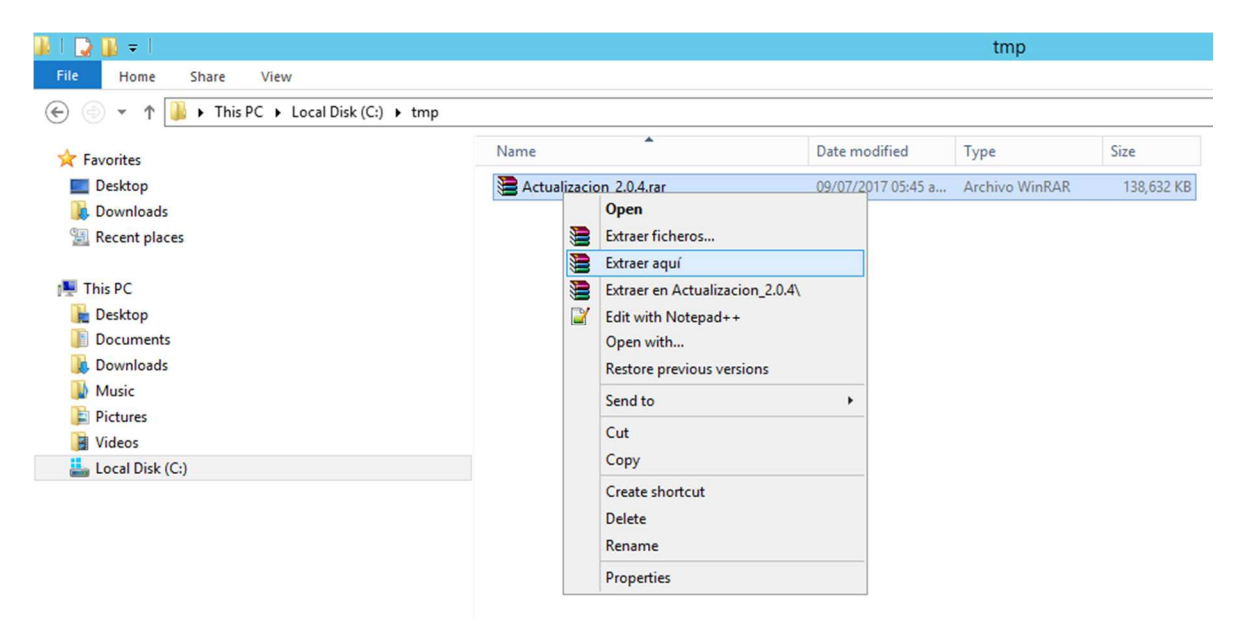

3. Al terminar el proceso de actualización se generará una carpeta con el nombre **update** como la siguiente:

| 👪 l 🔁 🚯 🖛 l          |                         |                    | tmp            |            |
|----------------------|-------------------------|--------------------|----------------|------------|
| File Home Share View |                         |                    |                |            |
|                      | •                       |                    |                |            |
| ★ Favorites          | Name                    | Date modified      | Туре           | Size       |
| Desktop              | 🎉 update                | 09/07/2017 06:59 a | File folder    |            |
| Downloads            | Actualizacion_2.0.4.rar | 09/07/2017 07:01 a | Archivo WinRAR | 140,993 KB |

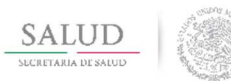

| HOJA              | 4 de 17     |
|-------------------|-------------|
| VERSIÓN           | 1.0         |
| FECHA             | JULIO -2017 |
| Manual de Actuali | zación      |

4. Si se cuenta con la versión 2.0 previamente instalada, en el disco local C buscar la carpeta HDK-CONTAINER y eliminar la carpeta **update** 

| Ile Home Share View<br>→ This PC → Local Disk (C:) → HDK-CON<br>Favorites<br>Desktop<br>Downloads<br>Recent places<br>This PC<br>Dosktop<br>Documents<br>Downloads<br>Music<br>Pictures<br>Videos<br>Local Disk (C:)                                                                                                    | TAINER  Name | *                                 |                    |             |      |
|----------------------------------------------------------------------------------------------------|--------------|-----------------------------------|--------------------|-------------|------|
| <ul> <li> A matrix A matrix</li></ul> | Name         | *                                 |                    |             |      |
| <ul> <li>Favorites</li> <li>Desktop</li> <li>Downloads</li> <li>Recent places</li> <li>This PC</li> <li>Desktop</li> <li>Documents</li> <li>Downloads</li> <li>Music</li> <li>Pictures</li> <li>Videos</li> <li>Local Disk (C:)</li> </ul>                                                                                                    | Name         | *                                 |                    |             |      |
| <ul> <li>Desktop</li> <li>Downloads</li> <li>Recent places</li> <li>This PC</li> <li>Desktop</li> <li>Documents</li> <li>Downloads</li> <li>Music</li> <li>Pictures</li> <li>Videos</li> <li>Local Disk (C:)</li> </ul>                                                                                                    | <b>111</b>   |                                   | Date modified      | Туре        | Size |
| <ul> <li>Downloads</li> <li>Recent places</li> <li>This PC</li> <li>Desktop</li> <li>Documents</li> <li>Downloads</li> <li>Music</li> <li>Pictures</li> <li>Videos</li> <li>Local Disk (C:)</li> </ul>                                                                                                    | 🎒 bin        |                                   | 20/02/2017 08:52   | File folder |      |
| <ul> <li>Recent places</li> <li>This PC</li> <li>Desktop</li> <li>Documents</li> <li>Downloads</li> <li>Music</li> <li>Pictures</li> <li>Videos</li> <li>Local Disk (C:)</li> </ul>                                                                                                    | ) config     |                                   | 20/02/2017 08:52   | File folder |      |
| <ul> <li>This PC</li> <li>Desktop</li> <li>Documents</li> <li>Downloads</li> <li>Music</li> <li>Pictures</li> <li>Videos</li> <li>Local Disk (C:)</li> </ul>                                                                                                    | 🔒 database   |                                   | 20/02/2017 08:52   | File folder |      |
| <ul> <li>This PC</li> <li>Desktop</li> <li>Documents</li> <li>Downloads</li> <li>Music</li> <li>Pictures</li> <li>Videos</li> <li>Local Disk (C:)</li> </ul>                                                                                                    | 🌗 download   |                                   | 06/03/2017 02:01   | File folder |      |
| Desktop     Documents     Downloads     Music     Pictures     Videos     Local Disk (C:)                                                                                                    | 📗 java       |                                   | 20/02/2017 08:53   | File folder |      |
| Documents Downloads Music Pictures Videos Local Disk (C:)                                                                                                    | 🍌 logs       |                                   | 07/11/2016 04:23   | File folder |      |
| Downloads     Music     Pictures     Videos     Local Disk (C:)                                                                                                    | 鷆 server     |                                   | 20/02/2017 08:53   | File folder |      |
| Music<br>Pictures<br>Videos<br>Local Disk (C:)                                                                                                    | 🍌 temp       |                                   | 03/03/2017 12:54   | File folder |      |
| Pictures Videos Local Disk (C:)                                                                                                    | 🌡 upda*^     | 0                                 | 02/04/2017 01-12 a | File folder |      |
| Videos Local Disk (C:)                                                                                                    | 🍌 upda       | Open                              | 8                  | File folder |      |
| Local Disk (C:)                                                                                                    |              | Open in new window                |                    |             |      |
|                                                                                                    |              | Share with                        | •                  |             |      |
|                                                                                                    | <b>1</b>     | Añadir al archivo                 |                    |             |      |
|                                                                                                    | 3            | Añadir a "update.rar"             |                    |             |      |
|                                                                                                    |              | Añadir y enviar por email         |                    |             |      |
|                                                                                                    | 3            | Añadir a "update.rar" y enviar po | or email           |             |      |
|                                                                                                    |              | Restore previous versions         |                    |             |      |
|                                                                                                    |              | Include in library                | •                  |             |      |
|                                                                                                    |              | Pin to Start                      |                    |             |      |
|                                                                                                    |              | Send to                           | •                  |             |      |
|                                                                                                    |              | Cut                               |                    |             |      |
|                                                                                                    |              | Сору                              |                    |             |      |
|                                                                                                    |              | Create shortcut                   |                    |             |      |
|                                                                                                    |              | Delete                            |                    |             |      |
|                                                                                                    |              | Rename                            |                    |             |      |
|                                                                                                    |              |                                   |                    |             |      |

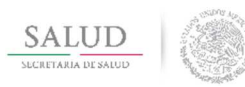

| HOJA              | 5 de 17     |
|-------------------|-------------|
| VERSIÓN           | 1.0         |
| FECHA             | JULIO -2017 |
| Manual de Actuali | zación      |

5. Ir al directorio donde se descomprimió el archivo de actualización y copiar la carpeta **update**:

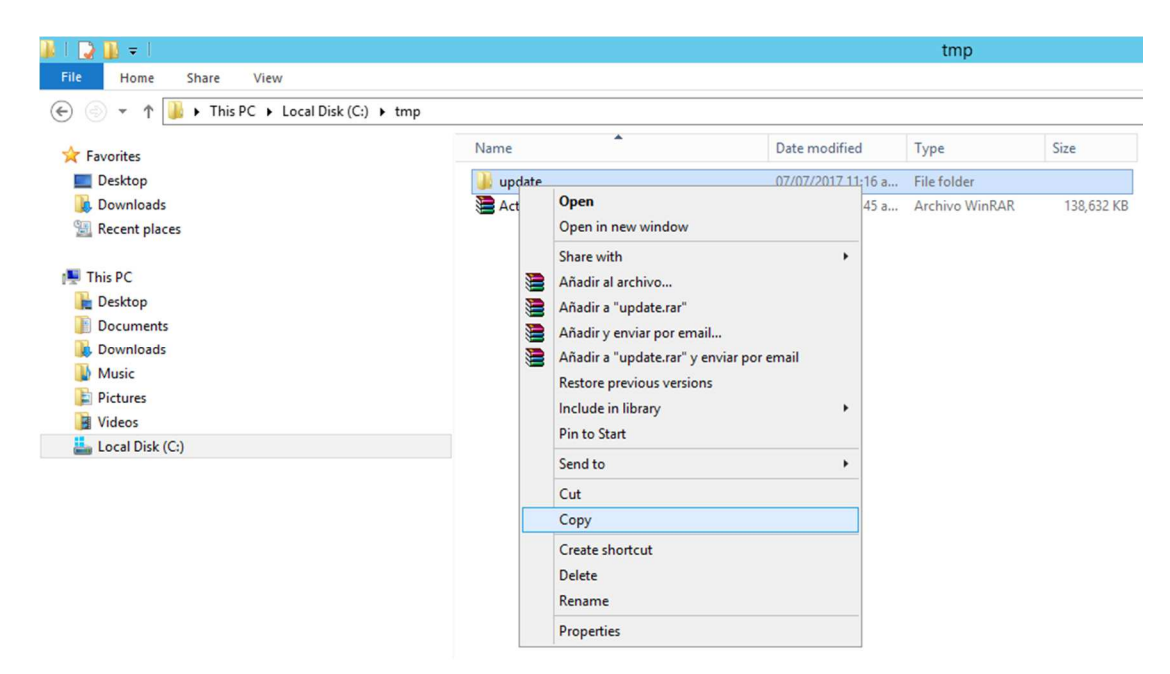

6. Pegar el directorio **update** en la carpeta C:\HDK-CONTAINER supliendo a la que se eliminó previamente:

| 🖟 l 💽 🚯 = l          |                                          |        | Н                | DK-CONTAINE | ER   |
|----------------------|------------------------------------------|--------|------------------|-------------|------|
| File Home Share View |                                          |        |                  |             |      |
|                      | AINER                                    |        |                  |             |      |
| 🛠 Favorites          | Name                                     |        | Date modified    | Туре        | Size |
| Desktop              | bin bin                                  |        | 20/02/2017 08:52 | File folder |      |
| 🐌 Downloads          | ) config                                 |        | 20/02/2017 08:52 | File folder |      |
| 🔠 Recent places      | 🍌 database                               |        | 20/02/2017 08:52 | File folder |      |
|                      | 🎍 download                               |        | 06/03/2017 02:01 | File folder |      |
| 📜 This PC            | 鷆 java                                   |        | 20/02/2017 08:53 | File folder |      |
| 📔 Desktop            | 🍌 logs                                   |        | 07/11/2016 04:23 | File folder |      |
| Documents            | 🎉 server                                 |        | 20/02/2017 08:53 | File folder |      |
| 🝺 Downloads          | 鷆 temp                                   |        | 03/03/2017 12:54 | File folder |      |
| 🚺 Music              | 퉬 update-center                          |        | 20/02/2017 08:53 | File folder |      |
| 📄 Pictures           | la la la la la la la la la la la la la l |        | 1                |             |      |
| 📔 Videos             | View                                     | •      |                  |             |      |
| 🏭 Local Disk (C:)    | Sort by                                  | •      |                  |             |      |
|                      | Group by                                 | •      |                  |             |      |
|                      | Refresh                                  |        |                  |             |      |
|                      | Customize this folder                    |        |                  |             |      |
|                      | Paste                                    |        |                  |             |      |
|                      | Paste shortcut                           |        |                  |             |      |
|                      | Undo Copy                                | Ctrl+Z |                  |             |      |
|                      | Share with                               | •      |                  |             |      |
|                      | New                                      | •      |                  |             |      |
|                      | Properties                               |        |                  |             |      |

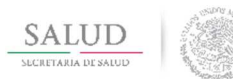

| HOJA              | 6 de 17     |
|-------------------|-------------|
| VERSIÓN           | 1.0         |
| FECHA             | JULIO -2017 |
| Manual de Actuali | zación      |

# 7. Con esto se queda la carpeta update actualizada:

| 📕 I 💽 🔟 = I                      |                           | Н                  | DK-CONTAIN  | R    |
|----------------------------------|---------------------------|--------------------|-------------|------|
| File Home Share View             |                           |                    |             |      |
| (€) 💿 ▾ ↑ 闄 ► This PC ► Local Di | sk (C:) + HDK-CONTAINER + |                    |             |      |
| 🔆 Favorites                      | Name                      | Date modified      | Туре        | Size |
| Desktop                          | Din 🔒                     | 20/02/2017 08:52   | File folder |      |
| 鰔 Downloads                      | 📔 config                  | 20/02/2017 08:52   | File folder |      |
| 🔚 Recent places                  | 🌗 database                | 20/02/2017 08:52   | File folder |      |
|                                  | i download                | 06/03/2017 02:01   | File folder |      |
| 🌉 This PC                        | iava 🔐                    | 20/02/2017 08:53   | File folder |      |
| 📔 Desktop                        | Ja logs                   | 07/11/2016 04:23   | File folder |      |
| Documents                        | J server                  | 20/02/2017 08:53   | File folder |      |
| 🚺 Downloads                      | iemp                      | 03/03/2017 12:54   | File folder |      |
| 🚺 Music                          | 🎉 update                  | 09/07/2017 05:55 a | File folder |      |
| 📄 Pictures                       | 🍶 update-center           | 20/02/2017 08:53   | File folder |      |
| 📕 Videos                         |                           |                    |             |      |
| 🏜 Local Disk (C:)                |                           |                    |             |      |

- 8. Colocar los servidores en el estado correcto para ejecutar la actualización, estos se encuentran dentro de la carpeta "bin".
  - 8.1. El servidor web debe estar apagado. Debe estar cerrada la ventana que se presenta cuando se ejecuta el script /HDK-CONTAINER/bin/ 3\_runHttpServer.bat
  - 8.2. El servidor de base de datos debe estar en ejecución. Debe estar abierta la ventana que se presenta cuando se ejecuta el script /HDK-CONTAINER/bin/ 0\_runDatabaseServer.bat, ejecutarlo dando doble click en caso de no estar en ejecución.

| <ul> <li>Incluir en biblioteca</li> </ul> | Compartir con 👻 Grabar Nueva carpe | ta                 |                   |        |
|-------------------------------------------|------------------------------------|--------------------|-------------------|--------|
| ritos                                     | Nombre                             | Fecha de modifica  | Tipo              | Tamaño |
| cargas                                    | 🕼 0_runDatabaseServer              | 06/02/2017 04:21   | Archivo por lotes | 1 KB   |
| ritorio                                   | 0_runDatabaseServer.sh             | 20/12/2016 11:44 a | Archivo SH        | 1 KB   |
| os recientes                              | 1_generateChangeLog                | 14/09/2015 08:13 a | Archivo por lotes | 1 KB   |
|                                           | 1_generateChangeLog.sh             | 30/10/2015 11:02 a | Archivo SH        | 1 KB   |
| itecas                                    | 2_importChangeLog                  | 14/09/2015 08:14 a | Archivo por lotes | 1 KB   |
| cumentos                                  | 2_importChangeLog.sh               | 30/10/2015 11:02 a | Archivo SH        | 1 KB   |
| igenes                                    | 3_runHttpServer                    | 17/05/2016 12:50   | Archivo por lotes | 1 KB   |
| sica                                      | 3_runHttpServer.sh                 | 20/12/2016 09:18 a | Archivo SH        | 1 KB   |
| eos                                       | ehcos-updater-client               | 30/10/2015 08:43 a | Archivo por lotes | 1 KB   |
|                                           | ehcos-updater-client.sh            | 04/01/2017 11:39 a | Archivo SH        | 1 KB   |
| 0                                         | 🗋 out                              | 23/09/2016 06:44   | Archivo           | 1 KB   |
| co local (C:)                             | README                             | 14/09/2015 10:01 a | Documento de tex  | 1 KB   |
| co local (D:)                             | start_symmetricds                  | 15/06/2016 07:42 a | Acceso directo    | 2 KB   |
|                                           | 🚳 unzip_update                     | 19/02/2016 03:47   | Archivo por lotes | 1 KB   |
|                                           | unzip_update.sh                    | 08/03/2016 12:57   | Archivo SH        | 1 KB   |

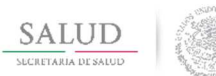

| HOJA              | 7 de 17     |
|-------------------|-------------|
| VERSIÓN           | 1.0         |
| FECHA             | JULIO -2017 |
| Manual de Actuali | zación      |

8.3. Debe mostrarse una pantalla como la siguiente cuando la base de datos este en ejecución, es importante **no cerrar esta ventana**.

| C:\Windows\system32\cmd.exe                                                                                                    | -                           |                                  | x                    |
|----------------------------------------------------------------------------------------------------|-----------------------------|----------------------------------|----------------------|
| C:\HDK-CONTAINER\bin>set CLASSPATH=C:\HDK-CONTAINER\database\hsqldb\li<br>C:\HDK-CONTAINER\bin>C:\HDK-CONTAINER\java\windows\jdk\jre\bin\java -><br>x256m -classpath .;/database/hsqldb/lib/* org.hsqldb.server.Server -<br>0 file:/database/hsqldb/data/sinbadbname.0 sinba<br>[ServerQ7?e3cabd]: [Thread[main,5,main]]: checkRunning(false) entered<br>[ServerQ7?e3cabd]: [Thread[main,5,main]]: checkRunning(false) exited<br>[ServerQ7?e3cabd]: Startup sequence initiated from main() method<br>[ServerQ7?e3cabd]: Could not load properties from file<br>[ServerQ7?e3cabd]: Using cli/default properties only<br>[ServerQ7?e3cabd]: Initiating startup sequence<br>[ServerQ7?e3cabd]: Database [index=0, id=0, db=file:/database/hsqld]<br>a, alias=sinba] opened successfully in 4219 ms.<br>[ServerQ7?e3cabd]: Startup sequence completed in 4235 ms.<br>[ServerQ7?e3cabd]: 2017-07-09 06:01:22.196 HSQLDB server 2.3.4 is onli<br>9001<br>[ServerQ7?e3cabd]: To close normally, connect and execute SHUTDOWN SQI<br>[ServerQ7?e3cabd]: From command line, use [Ctrl]+[C] to abort abrupt]; | b\*<br>ms25<br>dat<br>.ne o | i6m -<br>∶abas<br>⊊a∕s:<br>pn po | ∧<br>=<br>-Xm<br>se. |

9. Dentro de HDK-CONTAINER entrar a la carpeta "config" y abrir el archivo peiis.properties

| (1 🔾 🗓 = 1          |                                             |                    |                 | config |
|---------------------|---------------------------------------------|--------------------|-----------------|--------|
| File Home Share     | View                                        |                    |                 |        |
| 💮 💮 🔻 🕈 🕌 🕨 This PC | Local Disk (C:)      HDK-CONTAINER      con | fig                |                 |        |
| Y Favorites         | Name                                        | Date modified      | Туре            | Size   |
| E Desktop           | i peis                                      | 03/04/2017 02:42 a | PROPERTIES File | 12 ((8 |
| Downloads           | 📺 peis-log4j                                | 06/02/2017 03:44   | XML Document    | 2 KB   |

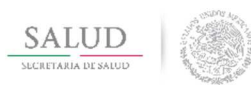

| HOJA              | 8 de 17     |
|-------------------|-------------|
| VERSIÓN           | 1.0         |
| FECHA             | JULIO -2017 |
| Manual de Actuali | zación      |

10. Al abrirse casi en la parte final del texto agregar el texto ehcos.imp.mode=false después de la línea ehcos.peiis.online.mode=false, guardar y cerrar el archivo.

| k (C: | C:) ► HDK-CONTAINER ► config                                                                                                    |                                                                                                    |                                                                        |         |  |   |  |
|-------|----------------------------------------------------------------------------------------------------|----------------------------------------------------------------------------------------------------|------------------------------------------------------------------------|---------|--|---|--|
|       | Name                                                                                                    | Date modified                                                                                                    | Туре                                                                   | Size    |  |   |  |
|       | 🥘 peiis                                                                                                    | 13/04/2017 12:07                                                                                                    | PROPERTIES File                                                        | 12 KB   |  |   |  |
|       | is-log4j                                                                                                    | 06/02/2017 03:44                                                                                                    | XML Document                                                           | 2 KB    |  |   |  |
|       | 3                                                                                                    |                                                                                                    | peiis                                                                  | Notepad |  | - |  |
| R     | File Edit Format View Help                                                                                                    | N                                                                                                    |                                                                        | 540     |  |   |  |
|       | #Aplicacion modo sinba<br>modo.redes=true<br># Red a la que pertenec<br>network.id= <su d<="" numero="" th=""><th>e el nodo<br/>e Red≻</th><th></th><th></th><th></th><th></th><th></th></su>                                                                                                | e el nodo<br>e Red≻                                                                                                    |                                                                        |         |  |   |  |
|       | <pre>#Aplicacion modo sinba<br/>modo.redes=true<br/># Red a la que pertenec<br/>network.id=<su d<br="" numero="">url.src.folder.image.ma<br/>frontpage.url.name.logo<br/>frontpage.url.name.cla</su></pre>                                                                                   | e el nodo<br>e Red><br>rontCenterImg=/img/fron<br>in.secondary.front=/img<br>.application=/img/front<br>t_loroRight=/img/front                                        | t/salud.png<br>/front/peiis.jg<br>/deis.jog                            | 28      |  |   |  |
|       | <pre>#Aplicacion modo sinba<br/>modo.redes=true<br/># Red a la que pertenec<br/>network.id=<su d<br="" numero="">url.src.folder.image.ma<br/>frontpage.url.name.logo<br/>frontpage.url.name.clie<br/>frontpage.url.name.clie</su></pre>                                                      | e el nodo<br>e Red><br>rontCenterImg=/img/fron<br>in.secondary.front=/img<br>.application=/img/front<br>nt.logoRight=/img/front/<br>nt.logoLeft=/img/front/           | t/salud.png<br>/front/peiis.jp<br>/peiis.jpg<br>/dgis.jpg<br>salud.png | 28      |  |   |  |
|       | <pre>#Aplicacion modo sinba<br/>modo.redes=true<br/># Red a la que pertenec<br/>network.id=<su d<br="" numero="">url.src.folder.image.ma<br/>frontpage.url.name.logo<br/>frontpage.url.name.clie<br/>frontpage.url.name.clie<br/>ehcos.peiis.online.mode<br/>ehcos.imp.mode=false</su></pre> | e el nodo<br>e Red><br>rontCenterImg=/img/fron<br>in.secondary.front=/img<br>.application=/img/front<br>nt.logoRight=/img/front/<br>nt.logoLeft=/img/front/<br>=false | t/salud.png<br>/front/peiis.jg<br>/peiis.jpg<br>/dgis.jpg<br>salud.png | 9g      |  |   |  |

- 11. Validar que el archivo /HDK-CONTAINER/config/peiis.properties y el archivo /HDK-CONTAINER/update-center/ehcos-updater/conf/ehcos-update-client.properties estén configurados en nodo y red.
  - 7.1. peiis.properties
    - Debe tener configurado el nodo y la red.
      - ehcos.ehhealthkernel.center\_id=<node\_id>
        - o network.id=<network\_id>
  - 7.2 ehcos-update-client.properties
    - Debe tener configurado el nodo.
      - $\circ$  ehcos.update.client.localnode.id=<node\_id>

Nota: De requerir más detalle referirse al manual de Instalación de la versión 2.0.0.

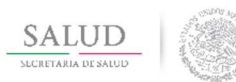

| HOJA              | 9 de 17     |
|-------------------|-------------|
| VERSIÓN           | 1.0         |
| FECHA             | JULIO -2017 |
| Manual de Actuali | zación      |

12. Dentro de HDK-CONTAINER se encuentra la carpeta server, abrir la carpeta apache-tomcat y dentro de ella abrir webapps, y verificar que el archivo peiisui.war sea anterior al 08 de julio.

| (C:) ► HDK-CONTAINER ► server ► apache-to | mcat 🕨 webapps 🕨   |             |            |
|-------------------------------------------|--------------------|-------------|------------|
| Name                                      | Date modified      | Туре        | Size       |
| 퉬 cas                                     | 27/11/2016 05:28   | File folder |            |
| 🕛 peiis-ui                                | 13/04/2017 12:08   | File folder |            |
| as.war                                    | 27/11/2016 05:23   | WAR File    | 18,125 KB  |
| peiis-ui.war                              | 03/04/2017 12:51 a | WAR File    | 130,821 KB |

13.Cambiarse al directorio C:/HDK-CONTAINER/bin y ejecutar el cliente de actualizaciones mediante el comando ehcos-updater-client.bat –h (a través de CMD).

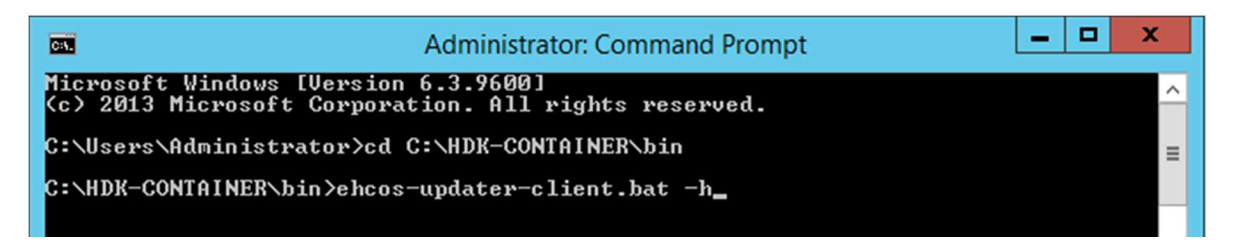

14.Se debe mostrar una pantalla como la siguiente:

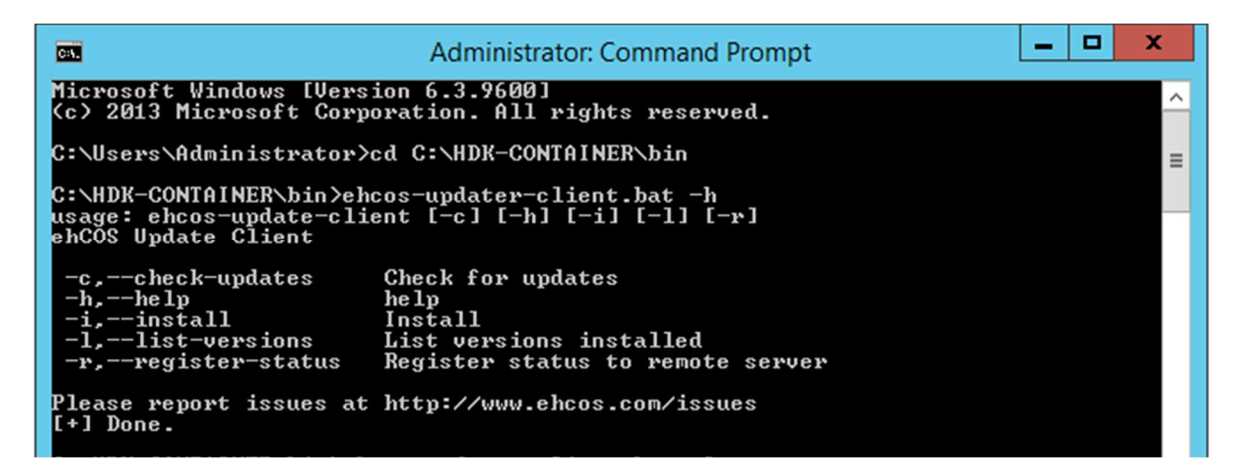

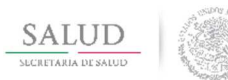

Dirección General de Información en Salud

Plataforma tecnológica para la conformación del Sistema Nacional de Información Básica en Materia de Salud (SINBA)

| HOJA              | 10 de 17    |
|-------------------|-------------|
| VERSIÓN           | 1.0         |
| FECHA             | JULIO -2017 |
| Manual de Actuali | zación      |

## 15.Listar las actualizaciones instaladas (escribir ehcos-updater-client -l)

| C:\HDK-CONTAINER\bin>ehcos-updater-client -l |  |
|----------------------------------------------|--|
| [+] Listing Versions.                        |  |
| Show Versions                                |  |
| [+] Done.                                    |  |
|                                              |  |

#### 16.Revisar y descargr las actualizaciones disponibles (escribir ehcos-updater-client -c)

| (escribil encos-updater-                                                                                                    |                                                                                                    |                                        |                                      |                                 |  |
|----------------------------------------------------------------------------------------------------|----------------------------------------------------------------------------------------------------|----------------------------------------|--------------------------------------|---------------------------------|--|
| Cas.                                                                                                    | Administrator: Command Prompt                                                                                                    | -                                      |                                      | x                               |  |
| C:\HDK-CONTAINER\bin>ehcos                                                                                                    | -updater-client.bat -c                                                                                                    |                                        |                                      | ^                               |  |
| 2017-07-09 06:09:34 INFO<br>R\update-center\ehcos-upda                                                                                                    | CheckUpdates:176 - File downloaded to: C:\HD<br>ter\\\download\peiis-ui\2.0.0\peiis-ui.w                                                                                                    | K-C(                                   | DNTA                                 | <sup>INE</sup> ≡                |  |
| 2017-07-09 06:09:34 INFO<br>t peiis-ui                                                                                                    | CheckUpdates:177 - Version downloaded 2.0.0                                                                                                    | for                                    | proc                                 | luc                             |  |
| 2017-07-09 06:09:34 INFO<br>R\update-center\ehcos-upda<br>2017-07-09 06:09:34 INFO                                                                                                    | CheckUpdates:17b - File downloaded to: C:HU<br>ter\\.download\peiis-ui\2.0.1\peiis-ui.w<br>CheckUpdates:177 - Version downloaded 2.0.1                                                                                                    | K-CC<br>ar<br>for                      | UNIH.                                | INE<br>luc                      |  |
| t peiis-ui<br>2017-07-09 06:09:34 INFO                                                                                                    | CheckUpdates:176 - File downloaded to: C:\HD                                                                                                    | K-C(                                   | ONTA                                 | INE                             |  |
| R\update-center\ehcos-upda<br>2017-07-09 06:09:34 INFO<br>t neiis-ui                                                                                                    | ter\\\download\peiis-ui\2.0.2\peiis-ui.w<br>CheckUpdates:177 - Version downloaded 2.0.2                                                                                                    | ar<br>for                              | proc                                 | luc                             |  |
| 2017-07-09 06:09:35 INFO<br>R\update-center\ehcos-upda                                                                                                    | CheckUpdates:176 - File downloaded to: C:\HD<br>ter\\\download\peiis-ui\2.0.3\peiis-ui.w                                                                                                    | K-C(<br>ar                             | ONTAI                                | (NE                             |  |
| 2017-07-09 06:09:35 INFO<br>t peiis-ui<br>2017-07-09 06:09:35 INFO                                                                                                    | CheckUpdates:177 - Version downloaded 2.0.3<br>CheckUpdates:176 - File downloaded to: C:\UD                                                                                                    | for<br>K-CO                            | ргос<br>Омта                         | luc                             |  |
| R\update-center\ehcos-upda<br>2017-07-09 06:09:35 INFO                                                                                                    | CheckUpdates:177 - Version downloaded 2.0.4                                                                                                    | ar<br>for                              | proc                                 | luc                             |  |
| t peiis-ui<br>2017-07-09 06:09:35 INFO<br>Pyundata-papetanyahaga-unda                                                                                                    | CheckUpdates:176 - File downloaded to: C:\HD                                                                                                    | K-C(                                   | DNTA                                 | (NE                             |  |
| t suive                                                                                                    | CheckUpdates:177 - Version downloaded 1.0.0                                                                                                    | for                                    | proc                                 | luc                             |  |
| [+] Done.<br>C:\HDK-CONTAINER\bip>                                                                                                    |                                                                                                    |                                        |                                      |                                 |  |
| R\update-center\ehcos-upda<br>2017-07-09 06:09:35 INFO<br>t peiis-ui<br>2017-07-09 06:09:35 INFO<br>R\update-center\ehcos-upda<br>2017-07-09 06:09:35 INFO<br>t peiis-ui<br>2017-07-09 06:09:35 INFO<br>R\update-center\ehcos-upda<br>2017-07-09 06:09:35 INFO<br>t suive<br>[+] Done.<br>C:\HDK-CONTAINER\bin>_ | ter\\\download\peiis-ui\2.0.3\peiis-ui.w<br>CheckUpdates:177 - Version downloaded 2.0.3<br>CheckUpdates:176 - File downloaded to: C:\HD<br>ter\\\download\peiis-ui\2.0.4\peiis-ui.w<br>CheckUpdates:177 - Version downloaded 2.0.4<br>CheckUpdates:176 - File downloaded to: C:\HD<br>ter\\\download\suive\1.0.0\suive.war<br>CheckUpdates:177 - Version downloaded 1.0.0 | ar<br>for<br>K-CC<br>ar<br>for<br>K-CC | prod<br>DNTA<br>prod<br>DNTA<br>prod | luc<br>INE<br>luc<br>INE<br>luc |  |

17. Listar las actualizaciones descargadas (escribir ehcos-updater-client -l)

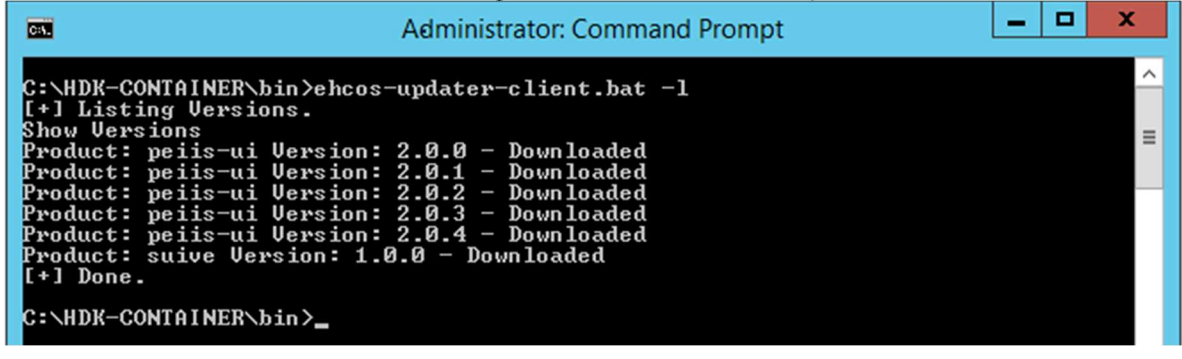

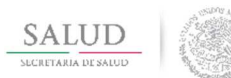

| HOJA              | 11 de 17    |
|-------------------|-------------|
| VERSIÓN           | 1.0         |
| FECHA             | JULIO -2017 |
| Manual de Actuali | zación      |

# 18.Instalar las actualizaciones descargadas (escribir ehcos-updater-client -i)

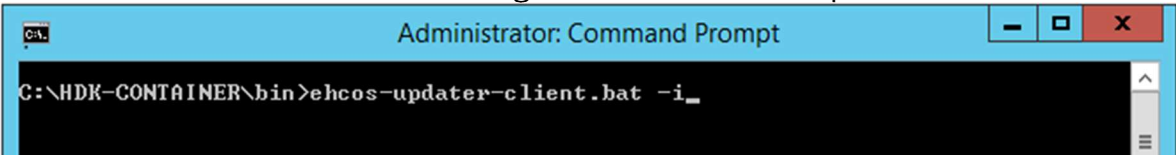

19. Al finalizar el proceso de instalación debe mostrarse una ventana como la siguiente:

| Administrator: Command Prompt                                                                                                    | -                                                           |                                                                     | X                                                    |   |
|----------------------------------------------------------------------------------------------------|-------------------------------------------------------------|---------------------------------------------------------------------|------------------------------------------------------|---|
| .//temp/root.changelog.xml: C:/HDK-CONTAINER/temp/database-2.0.4/sch<br>l_update.xml::AC-UARIABLES.UC_MATERIALES_SERU_UTILIZADOS-20170705-46::<br>olumn UC_MATERIALES_SERU_UTILIZADOS.CONSUMO_CAP_FIJO dropped<br>INFO 9/07/17 06:16 AM: liquibase: C:/HDK-CONTAINER/update-center/ehcos<br>.//temp/root.changelog.xml: C:/HDK-CONTAINER/temp/database-2.0.4/sch<br>l_update.xml::AC-UARIABLES.UC_MATERIALES_SERU_UTILIZADOS-20170705-46::<br>hangeSet C:/HDK-CONTAINER/temp/database-2.0.4/schema/general_update.xm<br>ABLES.UC_MATERIALES_SERU_UTILIZADOS-20170705-46::Rugerio ran successfu                                                                                                    | ema<br>Ruge<br>ema<br>Ruge<br>1::f<br>11y                   | /gen<br>erio<br>late<br>/gen<br>erio<br>PC-V<br>in                  | era<br>: C<br>r⁄.<br>era<br>: C<br>ARI<br>Øms        | ^ |
| INFO 9/07/17 06:16 AM: liquibase: C:/HDK-CONTAINER/update-center/ehcos<br>.//temp/root.changelog.xml: C:/HDK-CONTAINER/temp/database-2.0.4/sch<br>l_update.xml::AC-UARIABLES.UC_FS_TRANSF_ING_PI-20170705-47::Rugerio: C<br>S_TRANSF_ING_PI.TRANS_OR_EXT_DIS_GOB dropped<br>INFO 9/07/17 06:16 AM: liquibase: C:/HDK-CONTAINER/update-center/ehcos<br>.//temp/root.changelog.xml: C:/HDK-CONTAINER/temp/database-2.0.4/sch<br>l_update.xml::AC-UARIABLES.UC_FS_TRANSF_ING_PI-20170705-47::Rugerio: C<br>:/HDK-CONTAINER/temp/database-2.0.4/schema/general_update.xml::AC-UARI<br>S_TRANSF_ING_PI-20170705-47::Rugerio ran successfully in 16ms<br>INFO 9/07/17 06:16 AM: liquibase: C:/HDK-CONTAINER/update-center/ehcos                                                                                                    | -upo<br>ema<br>o lur<br>-upo<br>ema<br>hang<br>ABLI<br>-upo | late<br>'gen<br>nn V<br>late<br>'gen<br>geSe<br>ES V<br>late        | r/.<br>C_F<br>r/.<br>era<br>t C<br>C_F<br>r/.        |   |
| ././temp/root.changelog.xml: C:/HDK-CONTAINEK/temp/database-2.0.4/sch<br>l_update.xml::AC-UARIABLES.UC_SERU_AUX_Y_OTROS_NC-20170705-48::Rugerio<br>C_SERU_AUX_Y_OTROS_NC.OTROS_SERUSAL_NO_CLASIF dropped<br>INFO 9/07/17 06:16 AM: liquibase: C:/HDK-CONTAINER/update-center/ehcos<br>.//temp/root.changelog.xml: C:/HDK-CONTAINER/temp/database-2.0.4/sch<br>l_update.xml::AC-UARIABLES.UC_SERU_AUX_Y_OTROS_NC-20170705-48::Rugerio<br>C_SERU_AUX_Y_OTROS_NC-20170705-48::Rugerio ran successfully in 16ms<br>INFO 9/07/17 06:16 AM: liquibase: C:/HDK-CONTAINER/temp/database-2.0.4/sch<br>l_update.xml::AC-UARIABLES.UC_SERU_AUX_Y_OTROS_NC-20170705-48::Rugerio<br>C_SERU_AUX_Y_OTROS_NC-20170705-48::Rugerio ran successfully in 16ms<br>INFO 9/07/17 06:16 AM: liquibase: C:/HDK-CONTAINER/temp/database-2.0.4/sch<br>l_update_xml::AC-UARIABLES.UC_FUNC_REL_Y_PROM_SALUD-20170705-49::Ruger | ema<br>Co<br>-upo<br>ema<br>CI<br>ARI<br>-upo<br>ema<br>io: | /gen<br>plum<br>late<br>/gen<br>hang<br>HBLE<br>late<br>/gen<br>Col | era<br>n V<br>r/.<br>era<br>eSe<br>S.V<br>r/.<br>era |   |
| UC_FUNC_REL_Y_PROM_SALUD.PROMS_ENFO_SECTORIAL dropped<br>INFO 9/07/17 06:16 AM: liquibase: C:/HDK-CONTAINER/update-center/ehcos<br>.//temp/root.changelog.xml: C:/HDK-CONTAINER/temp/database-2.0.4/sch<br>l_update.xml::AC-UARIABLES.UC_FUNC_REL_Y_PROM_SALUD-20170705-49::Ruger<br>Set C:/HDK-CONTAINER/temp/database-2.0.4/schema/general_update.xml::AC<br>.UC_FUNC_REL_Y_PROM_SALUD-20170705-49::Rugerio ran successfully in 0ms<br>INFO 9/07/17 06:16 AM: liquibase: Successfully released change log loc<br>[+] Done.                                                                                                    | -upd<br>ema<br>io:<br>-VAI<br>k                             | late<br>⁄gen<br>Cha<br>RIAB                                         | r∕.<br>era<br>nge<br>LES                             | = |
| C:\HDK-CONTAINER\bin>_                                                                                                    |                                                             |                                                                     |                                                      | ~ |

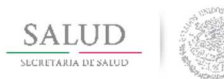

| HOJA                    | 12 de 17    |  |  |
|-------------------------|-------------|--|--|
| VERSIÓN                 | 1.0         |  |  |
| FECHA                   | JULIO -2017 |  |  |
| Manual de Actualización |             |  |  |

#### 20. Listar las actualizaciones instaladas (escribir ehcos-updater-client -l)

| G.L.                                                                                                    | Administrator: Command Prompt                                                                                                    | - | x |
|----------------------------------------------------------------------------------------------------|----------------------------------------------------------------------------------------------------|---|---|
| C:\HDK-CONTAINER\bin>ehcos<br>[+] Listing Versions.<br>Show Versions<br>Product: peiis-ui Version:<br>Product: peiis-ui Version:<br>Product: peiis-ui Version:<br>Product: peiis-ui Version:<br>Product: peiis-ui Version:<br>Product: suive Version: 1.0<br>[+] Done.<br>C:\HDK-CONTAINER\bin>_ | -updater-client.bat -1<br>2.0.0 - Installed<br>2.0.1 - Installed<br>2.0.2 - Installed<br>2.0.3 - Installed<br>2.0.4 - Installed<br>3.0 - Installed |   |   |

21.Después de ejecutar los comandos anteriores, cambiarse al directorio C:/HDK-CONTAINER/server/apache-tomcat/webapss y revisar que se encuentren los archivos cas.war, peiis-ui.war y suive.war.

| 🎉   ⊋ 🗓 = I          |              |                        | webapps     |            |
|----------------------|--------------|------------------------|-------------|------------|
| File Home Share View |              |                        |             |            |
|                      | CONTAINER    | cat 🕨 webapps 🕨        |             |            |
| ☆ Favorites          | Name         | Date modified          | Туре        | Size       |
| E Desktop            | 🍌 cas        | 20/02/2017 08:53 p.m.  | File folder |            |
| 🚺 Downloads          | 鷆 peiis-ui   | 09/07/2017 06:26 a.m.  | File folder |            |
| 🖳 Recent places      | 🎍 suive      | 09/07/2017 06:28 a.m.  | File folder |            |
|                      | cas.war      | 27/11/2016 05:23 p. m. | WAR File    | 18,125 KB  |
| 🖳 This PC            | peiis-ui.war | 09/07/2017 06:16 a.m.  | WAR File    | 124,236 KB |
| 📜 Desktop            | suive.war    | 09/07/2017 06:16 a.m.  | WAR File    | 15,585 KB  |

22.Iniciar el servidor de aplicaciones (doble click al archivo /HDK-CONTAINER/bin/3\_runHttpServer.bat)

| Ap                   | plication Tools                |                    |                    | bin  |
|----------------------|--------------------------------|--------------------|--------------------|------|
| File Home Share View | Manage                         |                    |                    | 2    |
|                      | isk (C:) + HDK-CONTAINER + bin |                    |                    |      |
| 🛠 Favorites          | Name                           | Date modified      | Туре               | Size |
| Desktop              | 0_runDatabaseServer.bat        | 06/02/2017 04:21   | Windows Batch File | 1 KB |
| 🚺 Downloads          | 0_runDatabaseServer.sh         | 20/12/2016 11:44 a | SH File            | 1 KB |
| 🔠 Recent places      | 1_generateChangeLog.bat        | 14/09/2015 08:13 a | Windows Batch File | 1 KB |
|                      | 1_generateChangeLog.sh         | 30/10/2015 11:02 a | SH File            | 1 KB |
| 📕 This PC            | 2_importChangeLog.bat          | 14/09/2015 08:14 a | Windows Batch File | 1 KB |
| 📔 Desktop            | 2_importChangeLog.sh           | 30/10/2015 11:02 a | SH File            | 1 KB |
| Documents            | 3_runHttpServer.bat            | 17/05/2016 12:50   | Windows Batch File | 1 KB |
| 🝺 Downloads          | 3_runHttpServer.sh             | 20/12/2016 09:18 a | SH File            | 1 KB |
| 🔰 Music              | ehcos-updater-client.bat       | 30/10/2015 08:43 a | Windows Batch File | 1 KB |
| 📔 Pictures           | ehcos-updater-client.sh        | 04/01/2017 11:39 a | SH File            | 1 KB |
| 📑 Videos             | out                            | 23/09/2016 06:44   | File               | 1 KB |
| 🏭 Local Disk (C:)    | README.txt                     | 14/09/2015 10:01 a | Text Document      | 1 KB |
|                      | start_symmetricds              | 15/06/2016 07:42 a | Shortcut           | 2 KB |
|                      | 🚳 unzip_update.bat             | 19/02/2016 03:47   | Windows Batch File | 1 KB |
|                      | unzip update.sh                | 08/03/2016 12:57   | SH File            | 1 KB |

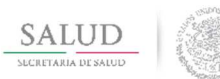

| HOJA                    | 13 de 17    |  |  |  |
|-------------------------|-------------|--|--|--|
| VERSIÓN                 | 1.0         |  |  |  |
| FECHA                   | JULIO -2017 |  |  |  |
| Manual de Actualización |             |  |  |  |

## Debe mostrarse una imagen como la siguiente:

| 🔮 Tomcat 🔄 🗖 🗙                                                                                                    |
|----------------------------------------------------------------------------------------------------|
| 2017-07-09 21:43:27,592 DEBUG [org.quartz.core.JobRunShell] - <calling execute="" o<="" td=""></calling>                                                    |
| 2017-07-09 21:43:27,592 INFO [org.jasig.cas.ticket.registry.support.DefaultTicke                                                                            |
| tRegistryCleaner] – <starting a<br="" cleaning="" expired="" from="" of="" registry="" ticket="" tickets="">t [Sun Jul 09 21:43:27 CDT 2017]&gt;</starting> |
| 2017-07-09 21:43:27,592 INFO [org.jasig.cas.ticket.registry.support.DefaultTicke                                                                            |
| tRegistryCleaner] - <0 found to be removed. Removing now./<br>2017-07-09 21:43:27,592 INFO [org.jasig.cas.ticket.registry.support.DefaultTicke              |
| tRegistryCleaner] - <finished a<="" cleaning="" expired="" from="" of="" registry="" td="" ticket="" tickets=""></finished>                                 |
| 2017-07-09 21:44:27,955 DEBUG [org.quartz.core.JobRunShell] - <calling execute="" o<="" td=""></calling>                                                    |
| n job DEFAULT.serviceRegistryReloaderJobDetail><br>2017-07-09 21:44:27,955 INFO [org.jasig.cas.services.DefaultServicesManagerImpl]                         |
| - <reloading registered="" services.=""></reloading>                                                                                                    |
| ] - (Adding registered service http://**)                                                                                                    |
| 2017-07-09 21:44:27,955 DEBUG Lorg.jasig.cas.services.DefaultServicesManagerImpl<br>] - <adding **="" https:="" registered="" service=""></adding>          |
| 2017-07-09 21:44:27,955 DEBUG [org.jasig.cas.services.DefaultServicesManagerImpl                                                                            |
| 2017-07-09 21:44:27,955 DEBUG [org.jasig.cas.services.DefaultServicesManagerImpl                                                                            |
| ] - {Adding registered service imap://**><br>2017-07-09 21:44:27.955 [NFO [org.jasig.cas.services.DefaultServicesManagerImn]]=                              |
| - <loaded 4="" services.=""></loaded>                                                                                                    |
|                                                                                                    |

23.Posterior a esto se tendrá que realizar la actualización de datos maestros, para esto se debe acceder la aplicación offline en la URL <u>http://localhost:8080/peiis-ui</u> e ingresar con un usuario que tenga privilegios para importar datos maestros e ir al menú de importación de datos maestros:

| 🕒 ehCOS SINBA                                                    | × |           |       |                          |          |
|------------------------------------------------------------------|---|-----------|-------|--------------------------|----------|
| ← → C ③ localhost:8080/peiis-ui/frame/noClinicalStationFrame.zul |   |           |       |                          |          |
| SALUD<br>SICKETARÍA DE SALED                                     |   | 💥 General | PEIIS | Herramientas             |          |
| Cambio de Red ×                                                  |   |           |       | Cambio de Red            |          |
|                                                                  |   |           |       | Bandeja Admisión SEUL    |          |
|                                                                  |   |           |       | Bandeja Admisión SIS     |          |
|                                                                  |   |           |       | Codificación de PEIIS    |          |
|                                                                  |   |           |       | Codificación de PEIIS Mo | rtalidad |
|                                                                  |   |           |       | Importación de datos mae | stros    |
|                                                                  |   |           |       | Exportación de datos mae | estros   |
|                                                                  |   |           |       | Importación de PEIIS     |          |
|                                                                  |   |           |       | Exportación de PEIIS     |          |

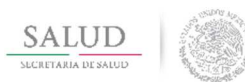

| HOJA                    | 14 de 17    |  |  |  |
|-------------------------|-------------|--|--|--|
| VERSIÓN                 | 1.0         |  |  |  |
| FECHA                   | JULIO -2017 |  |  |  |
| Manual de Actualización |             |  |  |  |

# <complex-block>

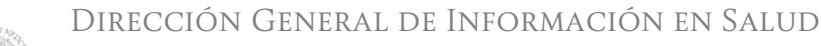

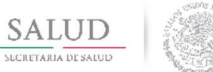

| HOJA                    | 15 de 17    |  |  |  |
|-------------------------|-------------|--|--|--|
| VERSIÓN                 | 1.0         |  |  |  |
| FECHA                   | JULIO -2017 |  |  |  |
| Manual de Actualización |             |  |  |  |

# 25.En la ventana que se muestre para seleccionar el archivo, dar clic en el botón

| CAU                                   | minu.                       |                               |                                                                                                    |                                               |
|---------------------------------------|-----------------------------|-------------------------------|----------------------------------------------------------------------------------------------------|-----------------------------------------------|
| 🕒 ehCOS S                             | SINBA ×                     |                               |                                                                                                    |                                               |
| $\leftrightarrow \ \exists \ d \in A$ | localhost:8080/peiis-ui/fra | me/noClinicalStationFrame.zul |                                                                                                    |                                               |
|                                       |                             |                               |                                                                                                    |                                               |
|                                       |                             |                               | Sin resultados encontrados                                                                            |                                               |
|                                       |                             |                               |                                                                                                    | Fecha fin                                     |
|                                       |                             |                               | Cargando Archivo en servidor<br>Específicar archivo de su sistema local<br>Cargar Archivo<br>(Upload) | Explorer<br>Celar Ningún archivo seleccionado |

26.Buscar el directorio C:\HDK-CONTAINER\update, en este directorio, seleccionar el archivo **100\_MASTER\_DATA\_30032017\_05072017\_4826.zip** y dar click en el botón open o abrir según corresponda el lenguaje de su sistema operativo:

| ehCOS SI                      |                                   |                                                                                                    |                           |                                                                             |                                           |                    |               |          |   | 1                        | - 0 ×                    |
|-------------------------------|-----------------------------------|----------------------------------------------------------------------------------------------------|---------------------------|-----------------------------------------------------------------------------|-------------------------------------------|--------------------|---------------|----------|---|--------------------------|--------------------------|
| $\leftarrow \Rightarrow G$    | localhost:8080/peiis-ui/          | /frame/noClinicalStationFram                                                                                                    | ne.zul                    |                                                                             |                                           |                    |               |          |   |                          | ☆ :                      |
|                               |                                   |                                                                                                    |                           |                                                                             |                                           |                    |               |          |   | Cumbran C4 or            |                          |
|                               |                                   |                                                                                                    |                           | Sin resulta                                                                 | dos encontrados                           |                    |               |          |   |                          | <b>1 1 4</b>             |
|                               |                                   |                                                                                                    |                           |                                                                             |                                           |                    |               |          |   |                          |                          |
|                               |                                   | €<br>⊙ → ↑ <u>→ Th</u>                                                                                                    | is PC → Local Disk (C:) ( | Cargando Archivo en<br>Especificar archivo d<br>C<br>HDK-CONTAINER > update | servidor<br>le su sistema local D<br>ypen | plorer             | 5 Search upd  | ate      | × |                          |                          |
|                               |                                   | Organize   New folder                                                                                                    |                           |                                                                             |                                           | -                  |               | 8= • 🛄   |   |                          |                          |
|                               |                                   | Recent places                                                                                                    | Name                      |                                                                             | Date modified                             | Type               | Size          |          |   |                          |                          |
|                               |                                   |                                                                                                    | 100_MASTER_DAT            | A_30032017_05072017_4826.zip                                                | 05/07/2017 07:13                          | Archivo WinRAR Z., | 2,399 KB      |          |   |                          |                          |
|                               |                                   | Comparida (\)1(     Comparida (\)1(     C | i update.xml              |                                                                             | 05/07/2017 02:56                          | XML Document       | 3 KB          |          |   |                          |                          |
|                               |                                   | File <u>n</u> a                                                                                                    | me: 100_MASTER_DATA       | _30032017_05072017_4826.zip                                                 |                                           |                    | v Todos los a | archivos | ~ |                          |                          |
|                               |                                   |                                                                                                    |                           |                                                                             |                                           |                    | <u>O</u> pen  | Cancel   |   | hm                       | portar                   |
| DGIS / RUGEI<br>Super Usuario | RIO ESCOBAR, Bonifacio /<br>SINBA | Perili 🚖 06:41 Sesió                                                                                                    | ón iniciada               | _                                                                           |                                           |                    |               |          |   | Español<br>(México) 09/0 | 7/2017 6:52              |
| 8                             | . 2 📋 🕻                           | o 🥶 😪                                                                                                    | Ng 殿 /                    | 🦸 🏧 👲                                                                       |                                           |                    |               |          |   | • Re 92 (                | 06:52 a.m.<br>09/07/2017 |

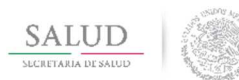

## Dirección General de Información en Salud

Plataforma tecnológica para la conformación del Sistema Nacional de Información Básica en Materia de Salud (SINBA)

| HOJA                    | 16 de 17    |  |  |  |
|-------------------------|-------------|--|--|--|
| VERSIÓN                 | 1.0         |  |  |  |
| FECHA                   | JULIO -2017 |  |  |  |
| Manual de Actualización |             |  |  |  |

## 27. Dar Click en el botón Cargar Archivo.

| argando Archivo en servi    | dor 🛛 🗙                     |
|-----------------------------|-----------------------------|
| Especificar archivo de su   | sistema local               |
| Cancelar<br>100_MASTER_DATA | _30032017_05072017_4826.zip |
| Cargar Archivo              | Cancelar                    |
| (Upload)                    |                             |

28.Después de dar click en el botón cargar archivo, se muestra el archivo en proceso de carga, el cual puede pasar a diferentes estados, el primero es "**Descomprimiendo**", tal como se muestra en la siguiente imagen:

| 🗅 ehCOS SINBA 🛛 🗙 📃                                             |                      |                 |                                       |                 | ≜ <u> </u>        |  |  |  |
|-----------------------------------------------------------------|----------------------|-----------------|---------------------------------------|-----------------|-------------------|--|--|--|
| 🗧 🔆 🗸 🕐 localhost.8080/peiis-u/frame/noClinicalStationFrame.zul |                      |                 |                                       |                 |                   |  |  |  |
| SALUD                                                           | General PEIIS Herr   | ramientas       |                                       |                 |                   |  |  |  |
| Cambio de Red × Importación de datos maestros ×                 |                      |                 |                                       |                 |                   |  |  |  |
| Nodo                                                            | Fecha desde Fe       | echa hasta      | Fecha inicio desde Fecha inicio hasta | Fecha fin desde | Fecha fin hasta   |  |  |  |
|                                                                 |                      |                 |                                       | I               | Limpiar Q, Buscar |  |  |  |
| Resultados: 1, Actualizado a las 06 54 55 el 09,07/2017 💦 📇 🛄 🖏 |                      |                 |                                       |                 |                   |  |  |  |
| Nodo                                                            | Fecha de importación | Fecha de inicio | Fecha fin                             | Estado          | Log               |  |  |  |
|                                                                 | 09/07/2017 06:54:55  |                 |                                       | DESCOMPRIMIENDO |                   |  |  |  |

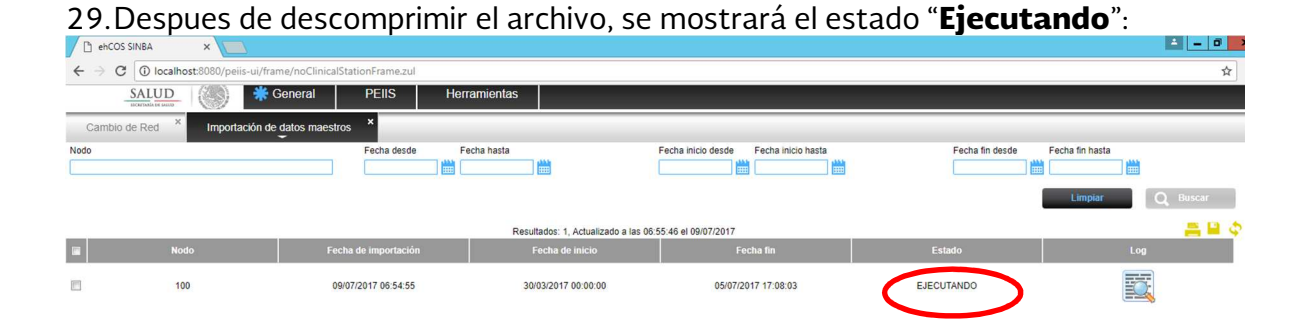

El proceso de instalar datos maestros puede tardar varios minutos (dependiendo de las características de memoria del equipo puede tardar hasta una hora y media), es indispensable **no detener el servidor Tomcat hasta que finalice**.

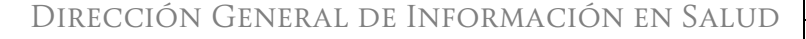

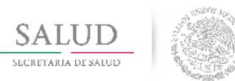

| HOJA                    | 17 de 17    |  |  |  |  |
|-------------------------|-------------|--|--|--|--|
| VERSIÓN                 | 1.0         |  |  |  |  |
| FECHA                   | JULIO -2017 |  |  |  |  |
| Manual de Actualización |             |  |  |  |  |

30.Después de finalizar el proceso de instalación de catálogos maestros se muestra una pantalla como la siguiente donde se indica que el proceso ha terminado con éxito, con lo cual ya se puede utilizar las aplicaciones distribuidas en el paquete offline:

| • •                                                             |      |                      |                     |                                       |                      |                  |  |  |
|-----------------------------------------------------------------|------|----------------------|---------------------|---------------------------------------|----------------------|------------------|--|--|
| 💾 ehCOS SINE                                                    | BA × |                      |                     |                                       |                      | ⊥ _ Ø ×          |  |  |
| ← → C O locahost8080/peiis-u/frame/noClinicalStationFrame.rul 🖈 |      |                      |                     |                                       |                      |                  |  |  |
| SA                                                              |      | General PEIIS        | Herramientas        |                                       |                      |                  |  |  |
| Cambio de Red * Importación de datos maestros *                 |      |                      |                     |                                       |                      |                  |  |  |
| Nodo                                                            |      | Fecha desde          | Fecha hasta         | Fecha inicio desde Fecha inicio hasta | Fecha fin desde      | Fecha fin hasta  |  |  |
|                                                                 |      |                      |                     |                                       |                      |                  |  |  |
|                                                                 |      |                      |                     |                                       |                      | Limpiar Q Buscar |  |  |
| Resultados: 1, Actualizado a las 1136.41 el 09107/2017 🗧 📮 🎴 🔷  |      |                      |                     |                                       |                      |                  |  |  |
|                                                                 | Nodo | Fecha de importación | Fecha de inicio     | Fecha fin                             | Estado               | Log              |  |  |
|                                                                 | 100  | 09/07/2017 06:54:55  | 30/03/2017 00:00:00 | 05/07/2017 17:08:03                   | FINALIZADO CON EXITO |                  |  |  |

- 31.Una vez concluido la importación, se debe detener el servidor de aplicaciones Tomcat con presionando la teclas (CTRL + C) de manera simultánea.
- 32.Iniciar nuevamente el servidor de aplicaciones (doble click al archivo /HDK-CONTAINER/bin/3\_runHttpServer.bat)

Después de realizar estos pasos, la instalación offline estará actualizada a la versión 2.0.4.

Nota: Es importante **revisar periódicamente el apartado de descargas de Gobi** para ver si existen nuevos archivos de datos maestros para actualización de información o en el caso de que se quieran importar nuevos usuarios.